### <u>Video Insight Demo</u> <u>Quick Setup</u>

1. Locate Video Insight Folder and double click on it.

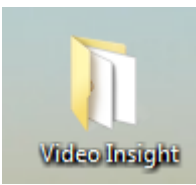

#### 2. Double Click on Setup to start installation process

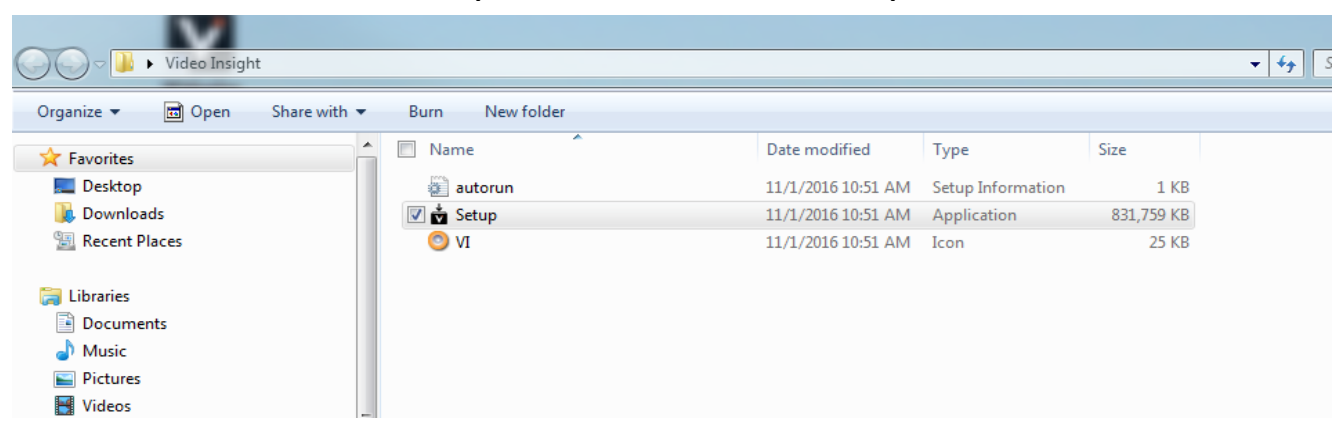

# 3. **\*IMPORTANT**\* Ensure only "VI Monitor" is checked, then click next

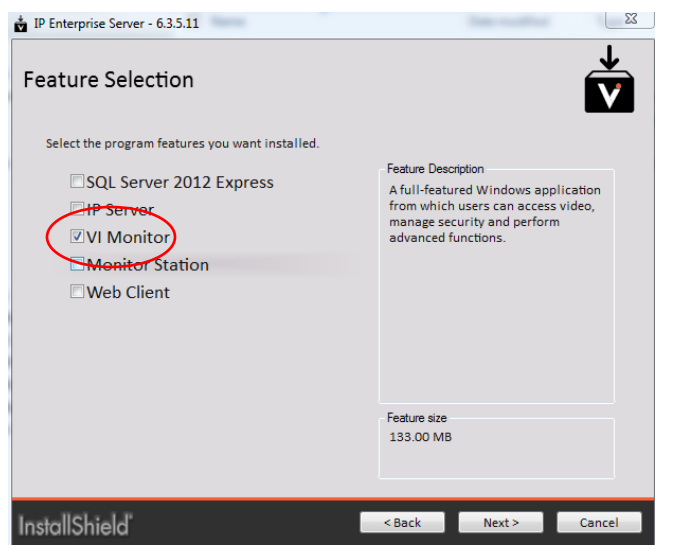

Installation will start , follow prompts and click finished when installation is complete.

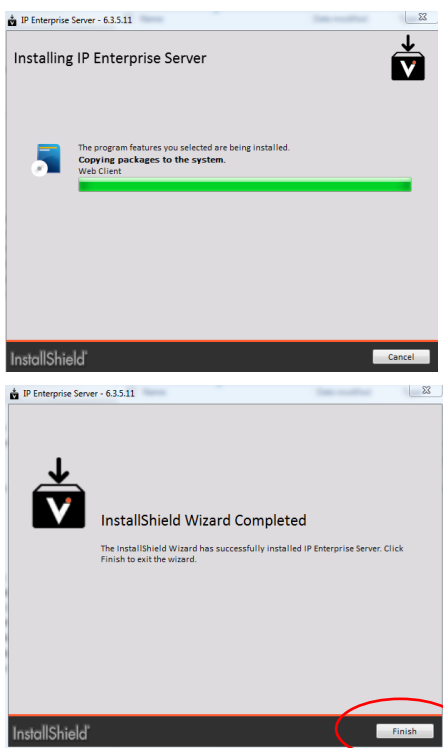

4. Locate the VI monitor on your desktop, and double-click

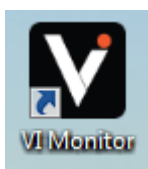

5. Click "Advanced Options"

| VI Monitor Login   | ×                    | : |
|--------------------|----------------------|---|
| VI Monitor L       | .ogin                |   |
| User Name          | Administrator        |   |
| Password           |                      |   |
|                    | Windows Login Submit |   |
| - Advanced Options |                      | - |
| \$ 3.5.11          |                      |   |

5. Click "Add New"

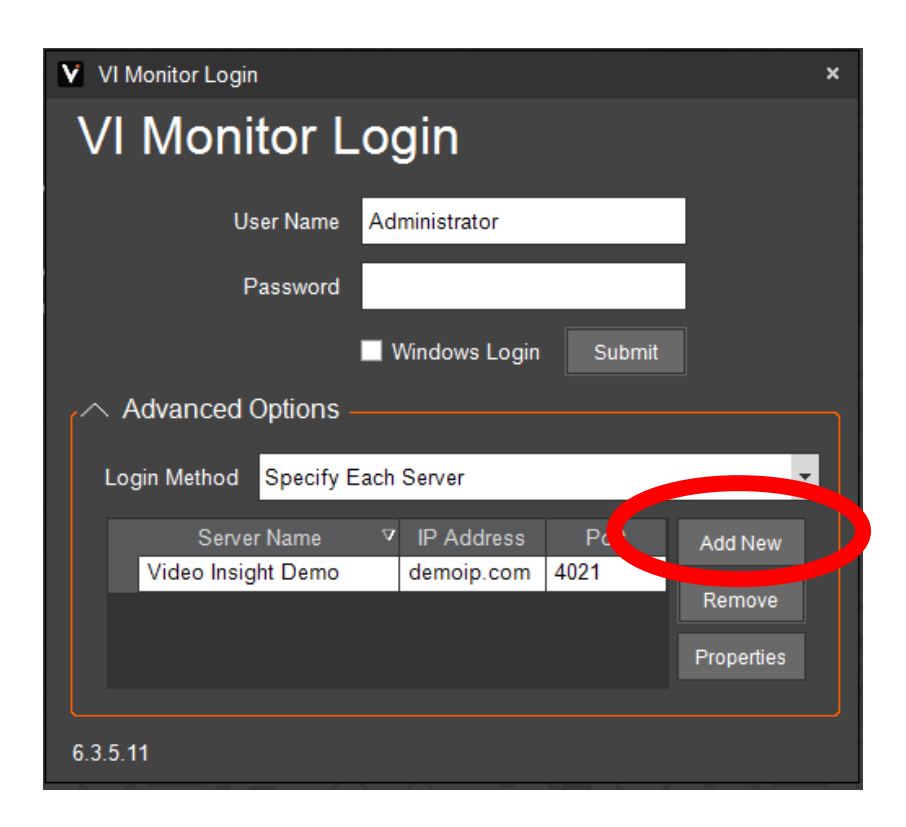

6. Enter the following information, then click add:

×

- Server IP address → demoip.com
   Port → 4021
  - ✓ Add Server

     Add New Server

     Server IP Addre

     Pri

     4021

     Status

     Vrdeo insight Demo

     Add

     Close

7. Click submit to Login, Default credentials are ID : Administrator , no password

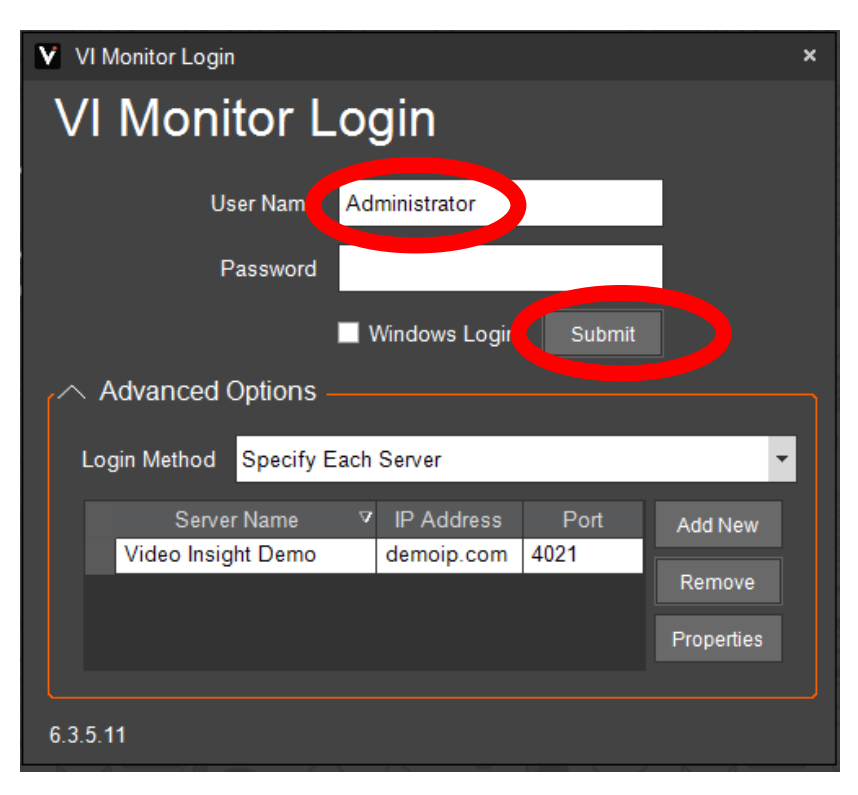

## Once logged in, you should arrive at the VI Monitor Interface

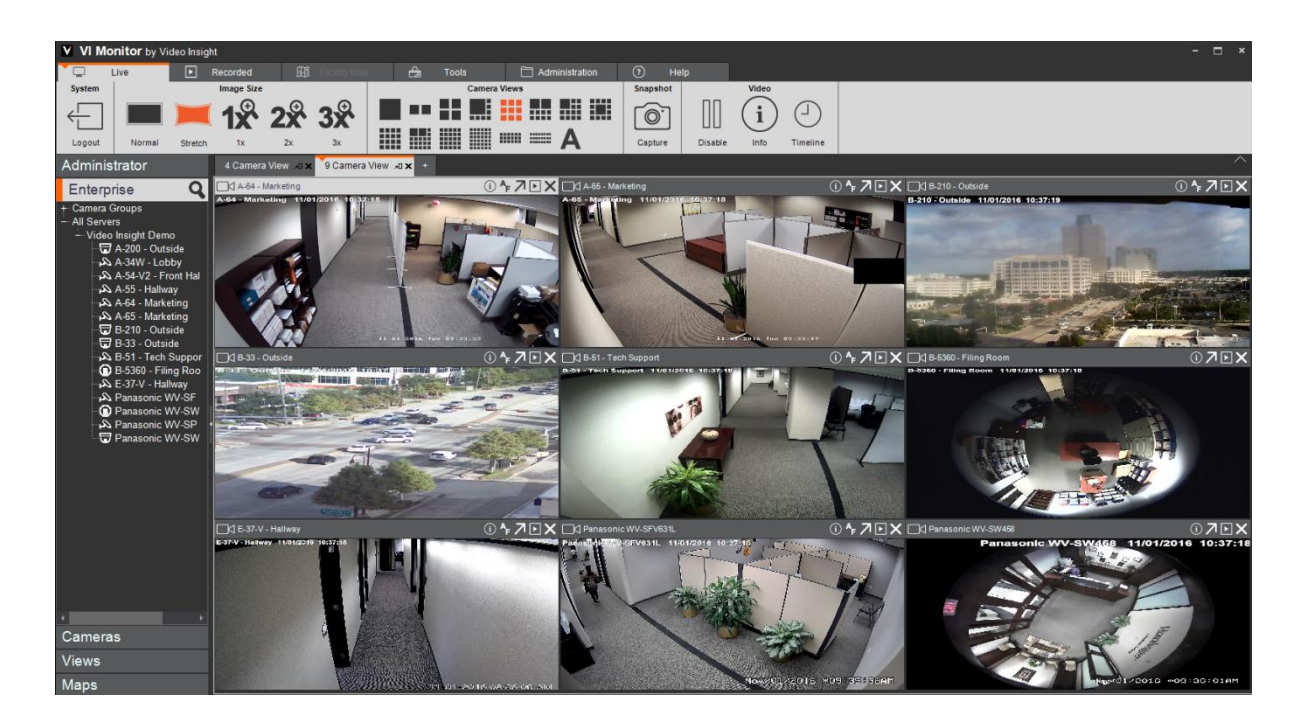

## <u>Video Insight – Web Client</u>

To use the VI Web Client, go directly to link below on using your web browser:

http://demoip.com/videoinsight